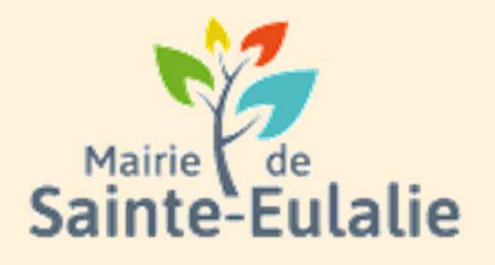

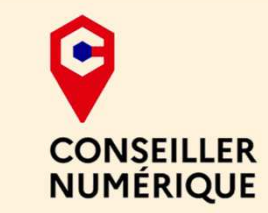

# Utiliser l'Espace Famille **3** Faire un changement d'adresse

## # activité # enfants# Informations # Garderie # cantine # paiement en ligne # restauration # Famille # réservation # scolarité # Famille # inscriptions# ALSH

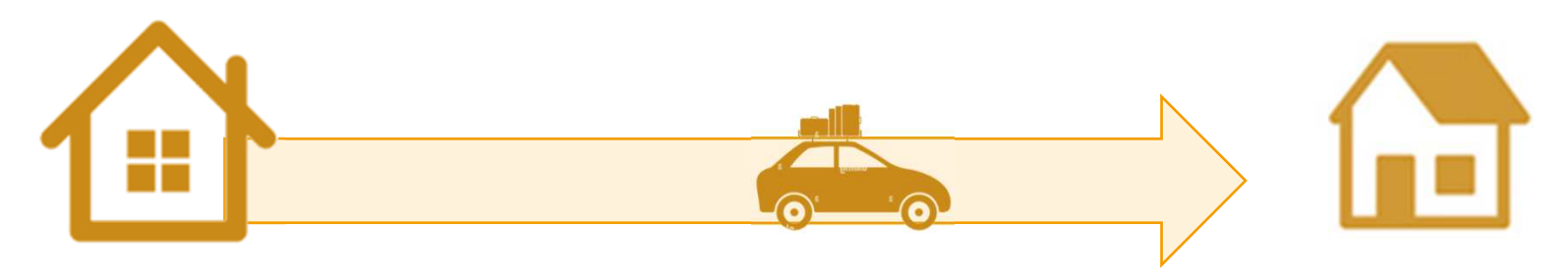

Dans le cadre d'un déménagement, on peut communiquer la nouvelle adresse par l'espace famille, sans se déplacer en Mairie. Pour cela, il faudra scanner un justificatif de domicile, et le joindre à la fin de la démarche.

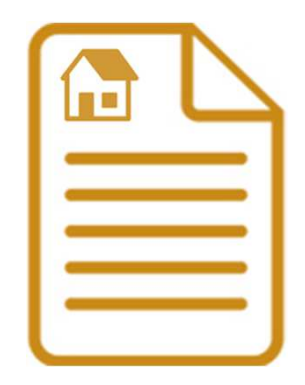

Pour modifier l'adresse postale, le téléphone ou le mail, il faut passer par le tableau de bord, puis cliquer sur la dalle MES COORDONNÉES:

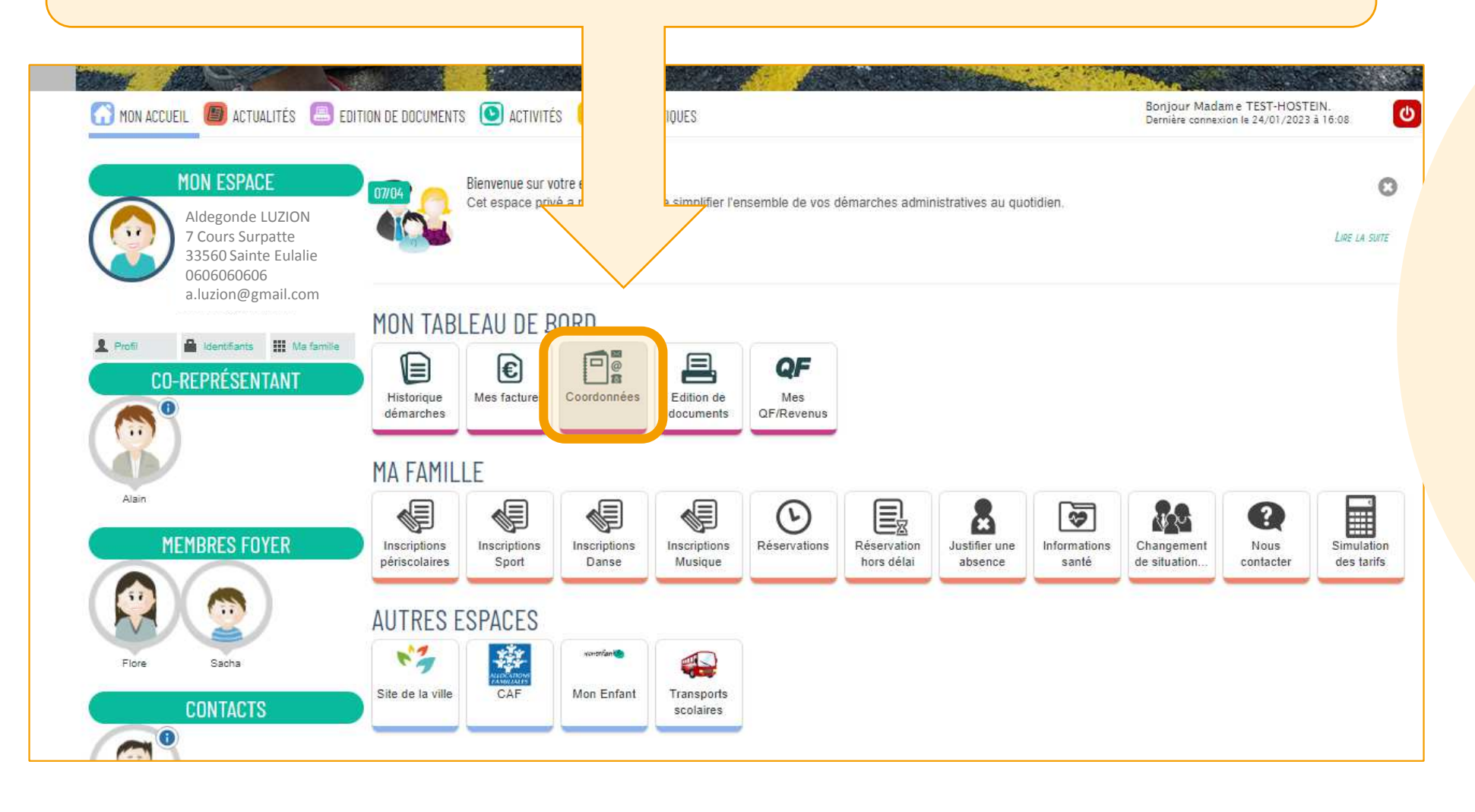

Dans le cadre **COORDONNÉES**, cliquer sur celle à modifier: L'adresse postale, le mail ou le téléphone:

| MON TABLEAU DE BORD   |                     |             |                         |                   |  |
|-----------------------|---------------------|-------------|-------------------------|-------------------|--|
|                       | €                   |             |                         | QF                |  |
| Historiqu<br>démarche | e Mes factures<br>s | Coordonnées | Edition de<br>documents | Mes<br>QF/Revenus |  |
| COORDONI              | IÉES                |             |                         |                   |  |
| $\times$              | Changement d'adress | es postales |                         |                   |  |
| @                     | Changement de courr | iels        |                         |                   |  |
| Ō                     | Changement de télép | hones       |                         |                   |  |

Dans la liste suivante, indiquer quelles personnes sont concernées par ce changement d'adresse. Ici, toute la famille va déménager. Alors toutes les cases correspondant aux membre de la famille fiscale doivent être cochées.

### Cliquer ensuite sur ALLER À L'ÉTAPE 2

| CHOIX D<br>Coordonne | ES PERSONNES CONCERNÉES<br>ées connues du service : Enfance |         | AL                                                           | LER À L'ÉTAPE 2 > |
|----------------------|-------------------------------------------------------------|---------|--------------------------------------------------------------|-------------------|
|                      | ALDEGONDE LUSION                                            | ADRESSE | 7 Cours Surpatte<br>33560 Sainte Eulalie<br>FRANCE           |                   |
| CO-REPRE             | SENTANT                                                     |         |                                                              |                   |
|                      | ALAIN LUSION                                                | ADRESSE | 7 Cours Surpatte<br>33560 Sainte Eulalie<br>FRANCE           |                   |
| MEMBRES              | FOYER                                                       |         |                                                              |                   |
|                      | FLORE LUSION                                                | ADRESSE | 7 Cours Surpatte<br>33560 Sainte Eulalie<br>FRANCE           |                   |
|                      | SACHA' LUSION                                               | ADRESSE | 7 Cours Surpatte<br>33560 Sainte Eulalie<br>FRANCE           |                   |
| CONTACT              | 3                                                           |         |                                                              |                   |
|                      | OCTAVE LUSION                                               | ADRESSE | 25699, Rue Georges de Sonneville<br>33300 Bordeaux<br>FRANCE |                   |

| D                      | ans un premier temps, indiquer à quelle date le<br>hangement d'adresse doit avoir lieu. |
|------------------------|-----------------------------------------------------------------------------------------|
| ULER LA DÉMARCHE       | ALLER À L'ÉTAPE 3><br>SAISIE DES NOUVELLES COORDONNÉES                                  |
| Changer<br>DRESSE Adre | ment d'adresse au * 27/01/2023                                                          |
|                        | Bâtiment   Appartement                                                                  |
|                        | Complément                                                                              |
| Ens                    | uite, rédiger la nouvelle adresse dans les champs en dessous.                           |

**Descendre en bas de la page**, car il faut **impérativement ajouter un justificatif** pour la nouvelle adresse (facture, avis d'imposition, ect...)

| Bâtiment<br>Appartement<br>Complément         |                                                                                                 |
|-----------------------------------------------|-------------------------------------------------------------------------------------------------|
|                                               | PIÈCES JOINTES<br>Merci de bien vouloir fournir à votre demande un justificatif<br>de domicile. |
| ' Justificatif de domicile de moins de 3 mois | Vous devez obligatoirement joindre votre Justificatif de domicile de moins de 3 mois            |
| RCHE                                          | ALLER À L'ÉTAPE 3>                                                                              |
| Pour cela, cliqu                              | ier sur la trombone « AJOUTER LA PIÈCE JOINTE ».                                                |

Dans la fenêtre, choisir d'aller chercher la pièce dans l'ordinateur. Ceci sous-entend qu'elle ait été scannée au préalable.

| Ű | AJOUT D'UNE PIÈCE JOINTE - JU<br>Ajouter depuis | USTIFICATIF DE DOMICILE DE MOINS DE 3 MOIS |   |
|---|-------------------------------------------------|--------------------------------------------|---|
|   |                                                 | Aucun fichier                              | 0 |
|   |                                                 | ANNULER                                    |   |

Une fenêtre va s'ouvrir pour accéder au contenu de l'ordinateur. Utiliser l'Explorateur à gauche pour trouver le bon dossier et atteindre ainsi le justificatif du nouveau domicile.

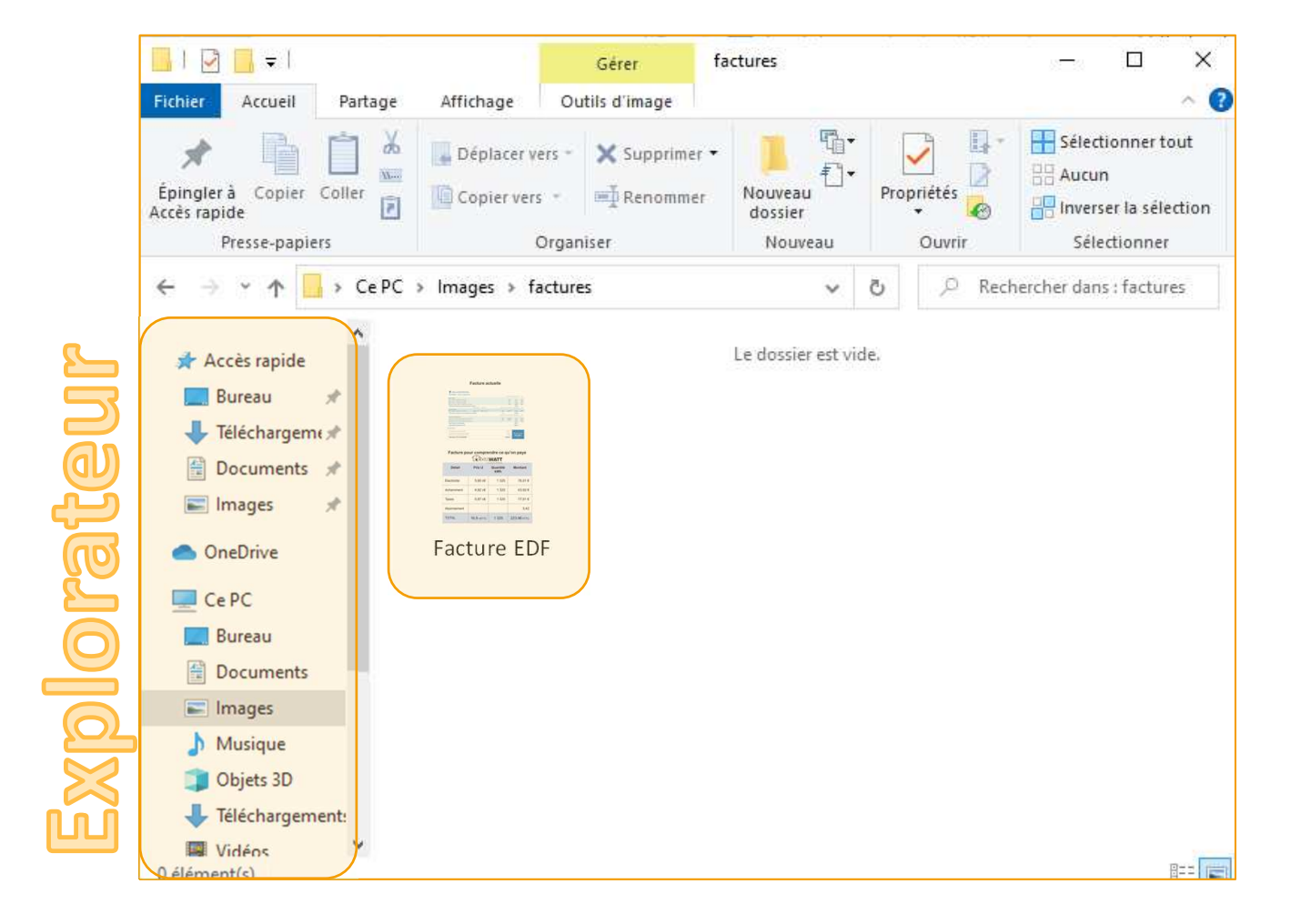

| U | AJOUT | D'UNE PIÈCE .<br>A | JOINTE - JU<br>jouter depuis | USTIFICATIF DE | DOMICILE DE MOINS DE 3 MOIS<br>) |
|---|-------|--------------------|------------------------------|----------------|----------------------------------|
|   |       | photo 6.jpg        | 30% from 2.                  | 2MB Annuler    |                                  |
|   |       |                    |                              | Aucun fichier  |                                  |
|   |       |                    |                              | ANNULER        | VALIDER                          |

Attendre le téléchargement complet de la pièce jointe. Le pourcentage de téléchargement est indiqué au milieu de la fenêtre.

| U | AJOUT D'UNE PIÈCE JOINTE - JU<br>Ajouter depuis | USTIFICATIF DE DOMICILE DE MOINS DE 3 MOIS |   |
|---|-------------------------------------------------|--------------------------------------------|---|
|   |                                                 | photo_6_4351253.jpg                        | 0 |
|   |                                                 | ANNULER                                    |   |

Ensuite, cliquer sur le bouton VALIDER.

## Lorsque la photo de la pièce jointe est affichée en bas de la page, cliquer sur ALLER À L'ÉTAPE SUIVANTE.

| * Justificatif de domicile de moins de 3 mois | Photo_6_4351253.jpg | Justificatif de domicile de<br>moins de 3 mois<br>Nombre de fichier(s) 1          |  |  |
|-----------------------------------------------|---------------------|-----------------------------------------------------------------------------------|--|--|
|                                               | photo_6_4351253.jpg | Justificatif de domicile de<br>moins de 3 mois<br>De De<br>Nombre de fichier(s) 1 |  |  |

L'écran suivant sert à récapituler les informations nouvellement entrées. Si tout est correct, cliquer sur VALIDER.

|         |                                                                                                    | < RETOUR À L'ÉTAPE 2 | VALIDER |
|---------|----------------------------------------------------------------------------------------------------|----------------------|---------|
|         | SAISIE DES NOUVELLES COORDONNÉES<br>Changement d'adresse au : 27/01/2023<br>12 rue Ramoizit-Lecouic<br>33874 TROUGADIN<br>FRANCE |                      |         |
| Enfance | TRANSMISSION DES NOUVELLES COORDONNÉES<br>Aldegonde Lusion<br>Alain 'Lusion<br>Flore Lusion<br>Sacha Lusion                      |                      |         |
|         | PIÈCES JOINTES<br>* Justificatif de domicile de moins de 3 mois                                                                  |                      |         |
|         |                                                                                                    |                      |         |

Dans la demande qui suit, cliquer sur OUI afin de mettre à jour le changement d'adresse à tout l'espace personnel.

|   |                                               | SAISIE DES NOUVELLES COORD                                    | IONNÉES                   |
|---|-----------------------------------------------|---------------------------------------------------------------|---------------------------|
|   |                                               | Modification des coordonnées                                  |                           |
| 4 | Vous avez modifié vo<br>appliquée à votre esp | s coordonnées. Souhaitez-vous que cette mo<br>ace personnel ? | dification soit également |
|   | Enfance                                       | Merci de patienter                                            | WEES                      |
|   |                                               | PIÈCES JOINTES                                                |                           |

L'écran suivant est un accusé de réception de la demande. Elle n'est pas traitée instantanément. D'abord, elle est envoyée via Concerto au service scolarité. Ce dernier va mettre à jour la nouvelle adresse dans le logiciel.

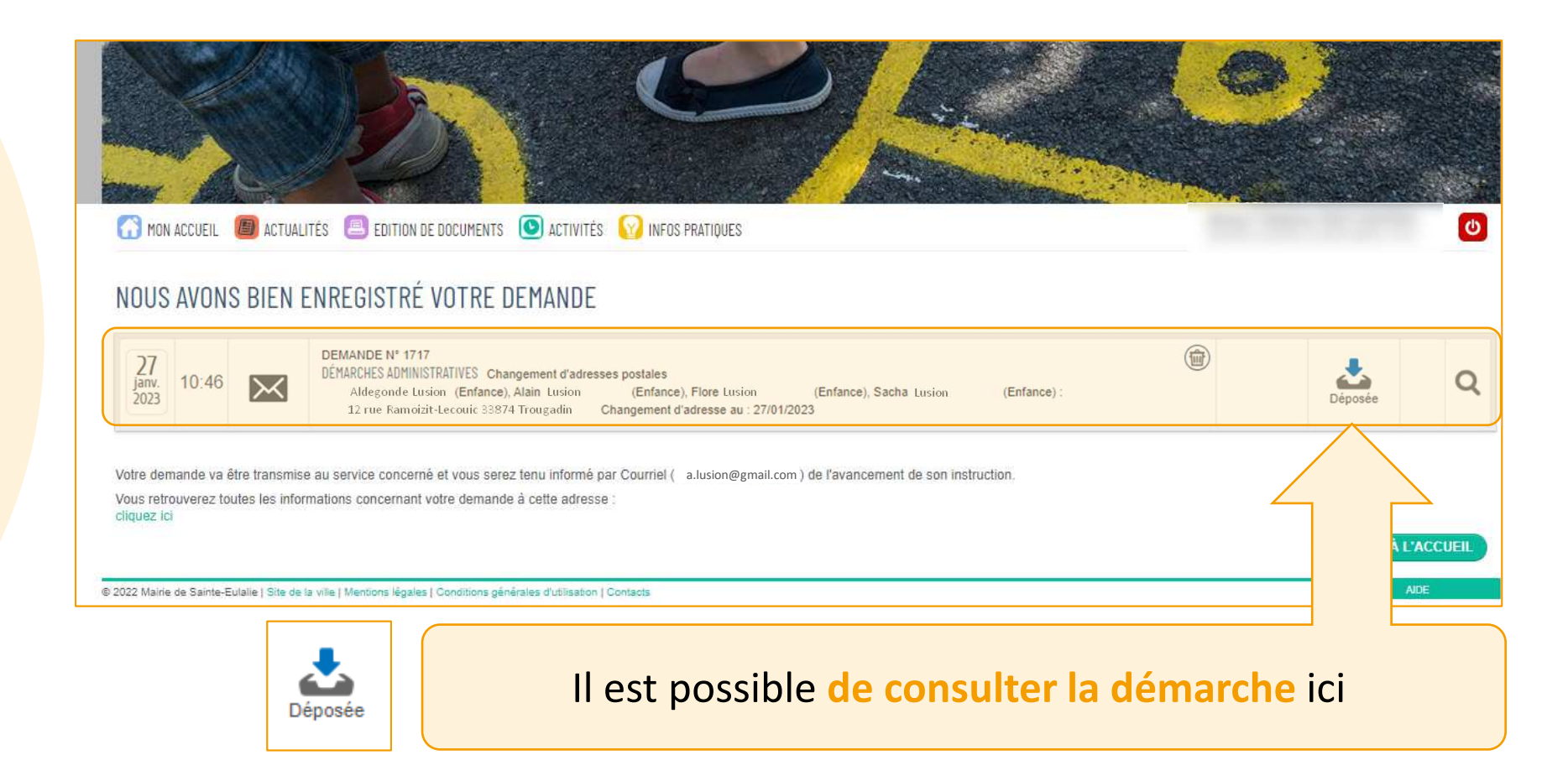

Lorsque la demande sera traitée, un mail sera envoyé pour accepter ou refuser la demande.

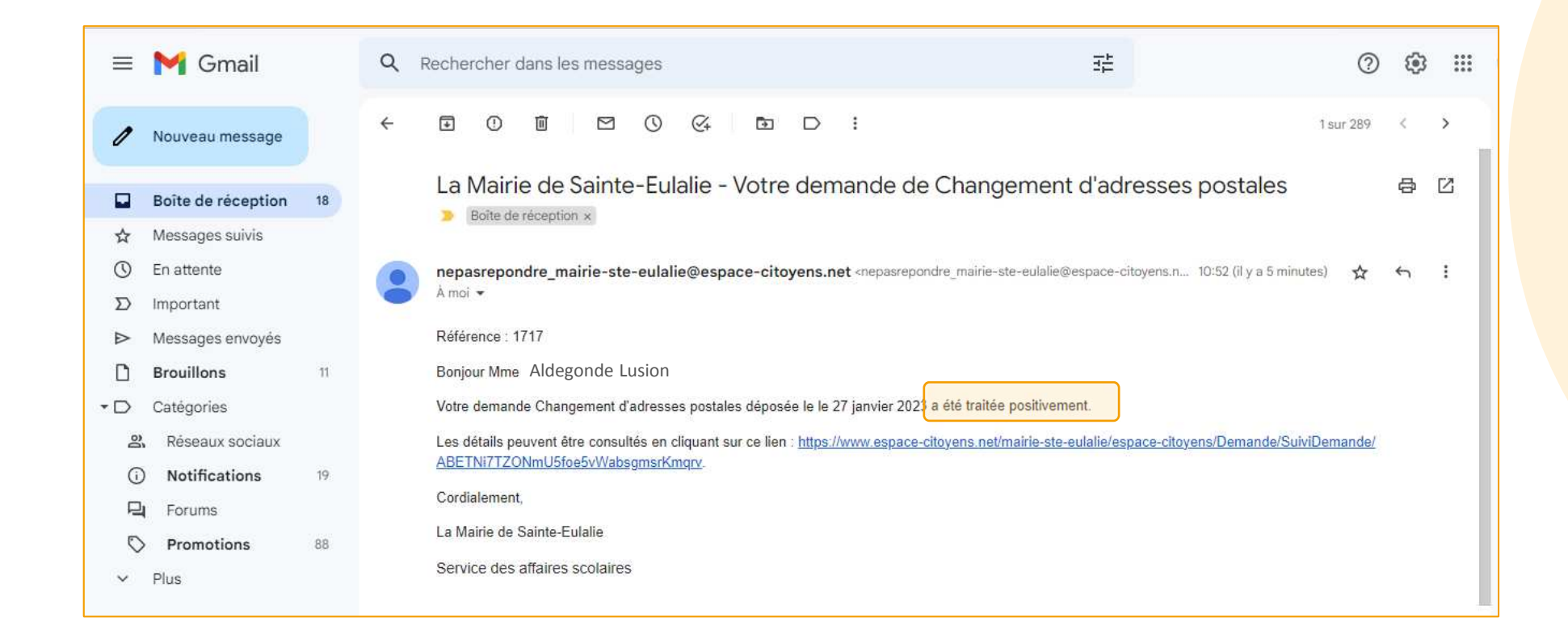

Dès lors, à la prochaine connexion sur l'espace personnel, l'adresse postale s'est mise à jour :

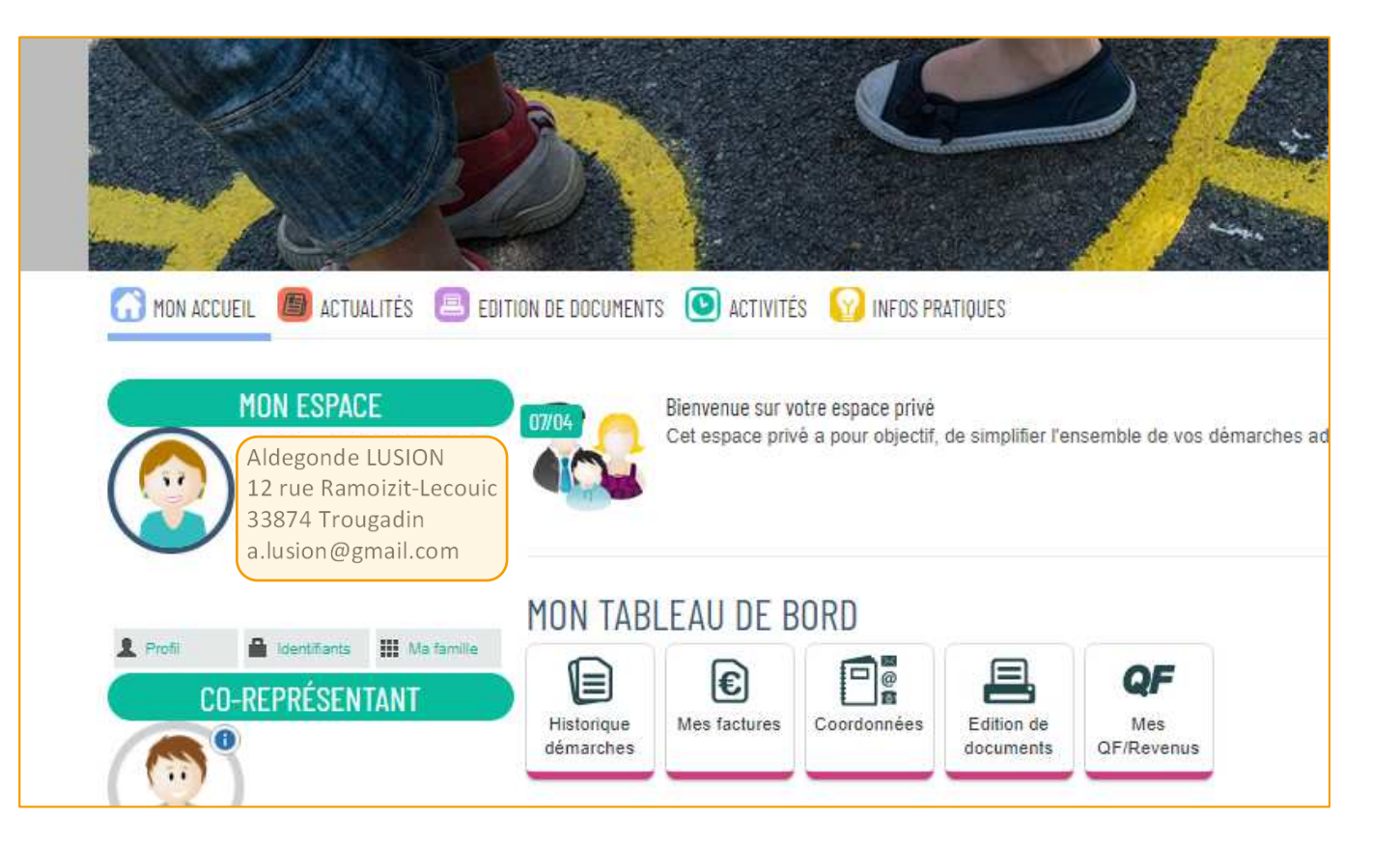

## Mémento

| · · · · · · · · · · · · · · · · · · · |  |
|---------------------------------------|--|
|                                       |  |
|                                       |  |
|                                       |  |
|                                       |  |
|                                       |  |
|                                       |  |
|                                       |  |
|                                       |  |
|                                       |  |
|                                       |  |
|                                       |  |
|                                       |  |
|                                       |  |
|                                       |  |
|                                       |  |
|                                       |  |
|                                       |  |
|                                       |  |
|                                       |  |
|                                       |  |
|                                       |  |

## À qui m'adresser ?

Votre mairie: 05.56.06.05.59 accueil@mairie-ste-eulalie.fr Site: https://www.mairie-ste-eulalie.fr/ Pour toute information relative à la restauration scolaire, à la Musique et à la Danse :

### Service Scolarité:

Mme COLLOT Sandrine : 05.57.77.15.82 <u>scolarite@mairie-ste-eulalie.fr</u>

Pour toute information relative à l'ALSH et à l'APS : ALSH maternelle:

Mme CHEDOZEAU Isabelle: 05.57.30.02.06

#### **ALSH élémentaire:**

Mme CHEDOZEAU Isabelle: 05.56.06.40.41 06.79.24.76.94 alsh@mairie-ste-eulalie.fr

Pour toute information relative à l'École Multisport, les vacances sportives ou l'éveil sportif :

#### Service SPORT:

Mr BUZOS Cédric: 05.57.77.56.63 sport@mairie-ste-eulalie.fr

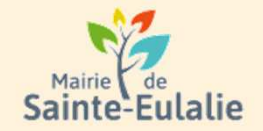

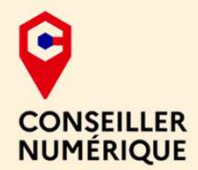

## # activité # enfants# Informations # Garderie # cantine # paiement en ligne # restauration # Famille # réservation # scolarité # Famille # inscriptions# ALSH